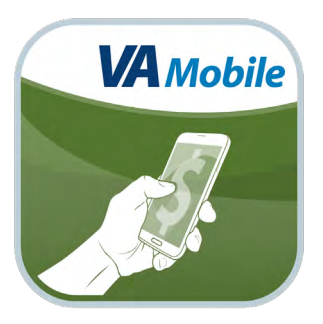

# **CHAMPVA Pay** User Manual

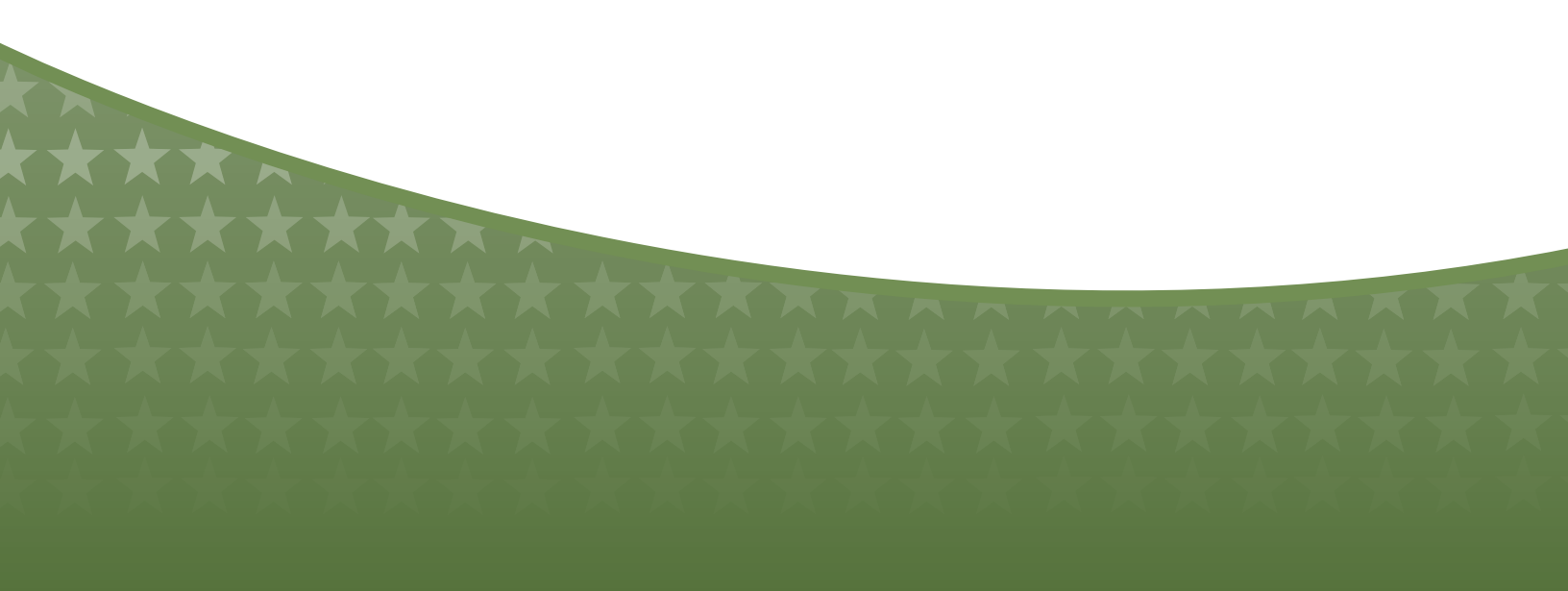

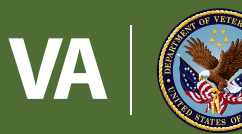

#### U.S. Department of Veterans Affairs

Veterans Health Administration Office of Connected Care

November 2019

# User Manual

### **Table of Contents**

| Overview                                              | 1 |
|-------------------------------------------------------|---|
| The Basics                                            | 2 |
| Prerequisites                                         | 2 |
| Accessing the app                                     | 2 |
| Device and window size                                | 2 |
| Learning about the app                                | 3 |
| Accessing help for the app                            | 3 |
| Accessing the VA Launchpad                            | 3 |
| СНАМРУА                                               | 4 |
| Checking a code                                       | 4 |
| Accessing information on CHAMPVA                      | 6 |
| Help and Additional Information                       | 7 |
| Additional training materials for the CHAMPVA Pay App | 7 |
| Help Desk Information                                 | 7 |
| Emergencies                                           | 7 |
| Appendices                                            | 7 |
| Appendix #1: Project References                       | 7 |
| Appendix #2: Glossary                                 | 7 |

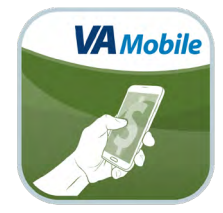

### **Overview**

The Civilian Health and Medical Program of the Department of Veterans Affairs (CHAMPVA) Pay mobile application (app) is an interactive tool to identify the participation status of CHAMPVA medical codes for use by a Veteran's beneficiaries and/or medical providers. The app accepts Current Procedural Terminology (CPT), International Classification of Diseases, Tenth Revision (ICD-10), National Drug Code (NDC), and Durable Medical Equipment (HCPS-DME) codes and returns the reimbursement status.

The CHAMPVA Pay App is supported by the following Internet browsers:

- Android Chrome
- Android Firefox
- iOS Chrome
- iOS Safari
- Mac OSX Chrome
- Mac OSX Firefox
- Mac OSX Opera
- Mac OSX Safari
- Windows Chrome
- Windows Firefox
- Windows Internet Explorer
- Windows Opera
- Internet Explorer 11 and higher
- Safari 7 and higher

This user manual provides an in-depth, step-by-step guide for using the CHAMPVA Pay App.

### **The Basics**

### **Prerequisites**

Anyone can access the CHAMPVA Pay App and check on reimbursement statuses.

### Accessing the app

You can access the CHAMPVA Pay App either directly or through the CHAMPVA or VA Launchpads. When you first access the app, you will see an End User License Agreement (EULA) > Read the EULA, and tap **Accept** > You will go to the CHAMPVA Pay home screen. The next time you access the app, you will go directly to the home screen.

### **Device and window size**

Depending on the device and size of the screen you are viewing the app on, you will see one of two layouts for accessing additional functionality:

- If you are viewing the CHAMPVA Pay App on a wider screen, such as on a computer or in the landscape orientation of a tablet, the navigation options of Home, Check Codes, Contact Us, About, Help and Launchpad will always be visible.
  You will be able to directly tap Home, Check Codes, Contact Us, About, Help and Launchpad from anywhere in the app.
- 2. If you are viewing the CHAMPVA Pay App on a smaller screen, such as on a phone or in portrait orientation of a tablet, the navigation options (Home, Check Codes, Contact Us, About, Help and Launchpad) will be accessible by tapping the menu (three-line icon in upper right corner) and choosing the option.

These materials are written as if you are viewing the app on a wider screen, so the Home, Check Codes, Contact Us, About, Help and Launchpad buttons will always be visible.

|                                        | U.S. Department<br>of Veterans Affairs                                                                  |                            |                                          |                                                |                               |                          |                     |
|----------------------------------------|----------------------------------------------------------------------------------------------------|----------------------------|------------------------------------------|------------------------------------------------|-------------------------------|--------------------------|---------------------|
| CHAMPVA Pa                             | ay Application                                                                                          | Home                       | Check Codes                              | Contact Us +                                   | About                         | Help                     | Launchpad           |
|                                        |                                                                                                    |                            |                                          |                                                |                               |                          |                     |
| CHAMP                                  | VA Pay Application                                                                                      |                            |                                          |                                                |                               |                          |                     |
|                                        |                                                                                                    |                            |                                          |                                                |                               |                          |                     |
| Welcome                                | to CHAMPVA Pay Medical Co                                                                               | ode Ve                     | rifier                                   |                                                |                               |                          |                     |
| This application a<br>'Check Codes' on | ccepts a medical code (CPT/ICD-10/NDC/HCPCS<br>the navigation bar or button below to get started.       | -DME) and                  | will provide its reim                    | bursement status                               | in CHAMP                      | VA. Pleas                | e select the        |
| Please find more                       | information about the CHAMPVA program through                                                           | the CHAM                   | PVA website or the                       | CHAMPVA Guide                                  | э.                            |                          |                     |
| Warning: Results<br>any drug, medical  | of any search using this application are current at<br>treatment or piece of durable medical equipment. | the time of<br>All reimbur | use only and do no<br>sement rates quote | ot constitute an aut<br>ad by this application | thorization k<br>on are subje | by the VA<br>act to char | to purchase<br>nge. |
|                                        |                                                                                                    | Check                      | Codes                                    |                                                |                               |                          |                     |

#### Learning about the app

From the home screen, tap **About** > You will go to the About screen where you will see the app's name, version number, name of the developer, national release date, a brief overview of the app, supported browsers, information about the Help Desk and how to provide feedback about the app. Additionally, for information on some parts of the app, tap the **i** icon, and a pop-up box with information about that functionality will appear.

### Accessing help for the app

From the home screen, tap **Help** > You will go to the Help screen where you will see what to do in an emergency and frequently asked questions about the app. Tap a question to view the answer.

### **Accessing the VA Launchpad**

In the upper right corner of the screen, tap **Launchpad** > A pop-up Exit to Launchpad box will appear > Tap **OK** to continue to the VA Launchpad, or tap **Cancel** to return to the app.

. . . . . . . . . . . . . . . . . . .

### **CHAMPVA**

Look up a medical code and see if it is covered by CHAMPVA.

| U.S. Departme<br>of Veterans Af                                                                                 | ent<br>fairs                                                                                                    |                                                                    |                                                           |                                                               |                                                                |               |           |  |  |  |
|----------------------------------------------------------------------------------------------------|----------------------------------------------------------------------------------------------------|--------------------------------------------------------------------|-----------------------------------------------------------|---------------------------------------------------------------|----------------------------------------------------------------|---------------|-----------|--|--|--|
| CHAMPVA Pay Application                                                                                         |                                                                                                    | Home                                                               | Check Codes                                               | Contact L                                                     | Js 👻 About                                                     | Help          | Launchpad |  |  |  |
| ✓ Check Codes                                                                                                   |                                                                                                    |                                                                    |                                                           |                                                               |                                                                |               |           |  |  |  |
| CPT Code<br>Current Procedural Terminology<br>(CPT) codes used for billing<br>outpatient and office procedures. | ✓ ICD-10 Code<br>International Classification of<br>Diseases, Tenth Revision (ICD-10)<br>used to classify and code all<br>diagnoses, symptoms and<br>procedures. | HCPCS/<br>Durable Medic:<br>used to identify<br>used for treatment | DME Code<br>al Equipment (DME<br>medical equipmer<br>ent. | ✓ NDC Coor<br>National Drug (<br>used for identified<br>rugs. | Code<br>rug Code (NDC) codes<br>entification of human          |               |           |  |  |  |
| 98941                                                                                                    | 98941 S72.044G                                                                                                    |                                                                    | A4265                                                     |                                                               |                                                                | 12345-6789-12 |           |  |  |  |
| 3-7 Alphanumeric chars<br>e.g. 98941 e.g. S72.044G                                                              |                                                                                                    | 3-7 Alphanumeric chars<br>e.g. A4265                               |                                                           |                                                               | 10–13 Numerals & Dash only<br>e.g. 12345-6789-12, 1234-5678-90 |               |           |  |  |  |
| Submit                                                                                                    | Submit                                                                                                    |                                                                    | Submit                                                    |                                                               | Ş                                                              | Submit        |           |  |  |  |

### **Checking a code**

From the home screen, tap **Check Codes** either from the tab at the top of the screen or the Check Codes button in the middle of the screen > You will go to the Check Codes screen, where there are four different categories of medical codes > Tap the blank field of the type of code you are checking on, and type in the code.

- CPT Code Current procedural terminology codes are used for billing outpatient and office procedures. The code must be 3-7 alphanumeric characters (e.g., 98941).
- ICD-10 Code International classification of diseases. Tenth revision codes are used to classify and code all diagnoses, symptoms and procedures. The code must be 1-8 alphanumeric characters (e.g., S72044G).
- HCPCS/DME Code Durable medical equipment codes are used to identify medical equipment used for treatment. The code must be 3-7 alphanumeric characters (e.g., A4265).
- NDC Code National drug codes are used for identification of human drugs. The code must be 10–13 Numerals & Dash only (e.g., 12345-6789-12).

A green checkmark will appear next to the code when the required syntax is entered > Tap **Submit** > You will go to a Checked Code screen, which will show you the type of code, the code you entered and the participation status. There are four options for the participation status:

- Yes This is covered by CHAMPVA.
- Yes with conditions. To learn more, call the service center at 1-800-733-8387 This is part of CHAMPVA, but there are restrictions. You are advised to contact the CHAMPVA service center for more details.
- No This is not covered by CHAMPVA.
- Unknown Code. To learn more, call the service center at 1-800-733-8387.

**NOTE:** Results of any search using the CHAMPVA Pay App are current at the time of use only and do not constitute an authorization by VA to purchase any drug, medical treatment or piece of durable medical equipment. All reimbursement rates quoted by this app are subject to change.

| U.S. Depa<br>of Veteral | artment<br>ns Affairs    |                   |                  |                       |                        |                                 |                                            |                                                       |                                                          |                                             |                               |                           |                      |
|-------------------------|--------------------------|-------------------|------------------|-----------------------|------------------------|---------------------------------|--------------------------------------------|-------------------------------------------------------|----------------------------------------------------------|---------------------------------------------|-------------------------------|---------------------------|----------------------|
| CHAMPVA Pay Application |                          | Home              | Check Codes      | Contact Us            | Abo                    | ut Help                         | Launchpad                                  |                                                       |                                                          |                                             |                               |                           |                      |
| ✓ Checked Code          |                          |                   |                  |                       |                        |                                 |                                            |                                                       |                                                          |                                             |                               |                           |                      |
| Results                 |                          |                   |                  |                       |                        |                                 |                                            |                                                       |                                                          |                                             |                               |                           |                      |
| Type of Code            | Code                     | Participation St  | atus             |                       |                        |                                 |                                            |                                                       |                                                          |                                             |                               |                           |                      |
| CPT Code                | 98941                    | Yes - This is cov | ered by CHAMPVA. |                       |                        |                                 |                                            |                                                       |                                                          |                                             |                               |                           |                      |
| U.S. Depart             | ment of Veterans Affairs | Check             | Codes            | CHAMF                 | PVA Pay                | Applicatio                      | ans Affairs                                | Home                                                  | Check Codes                                              | Contact Us +                                | About                         | Help                      | Launchpad            |
|                         |                          |                   |                  | Re                    | sults                  |                                 |                                            |                                                       |                                                          |                                             |                               |                           |                      |
|                         |                          |                   |                  | Type of<br>Code       | Code                   | Participatio                    | on Status                                  |                                                       |                                                          |                                             |                               |                           |                      |
|                         |                          |                   |                  | DME<br>Code           | A4265                  | Yes with co<br>restrictions.    | nditions. To learn m<br>You are advised to | ore, call the service cer<br>contact the CHAMPVA      | ter at 1-800-733-83<br>service center for m              | 87 – This is part of<br>lore details.       | CHAMPVA,                      | but there a               | are                  |
|                         |                          |                   |                  | Warning:<br>any drug, | Results o<br>medical t | f any search u<br>reatment or p | using this applicatio                      | n are current at the tim<br>fical equipment. All rein | e of use only and do<br>Ibursement rates qui<br>ck Codes | not constitute an a<br>oted by this applica | uthorization<br>ation are sub | by the VA<br>oject to chi | to purchase<br>ange. |

|              | U.S. Departs<br>of Veterans | ment<br>Affairs                |                       |                   |                                 |                         |                                     |                               |                                                      |                                                          |                                             |                               |                            |                         |
|--------------|-----------------------------|--------------------------------|-----------------------|-------------------|---------------------------------|-------------------------|-------------------------------------|-------------------------------|------------------------------------------------------|----------------------------------------------------------|---------------------------------------------|-------------------------------|----------------------------|-------------------------|
| CHAMPVA Pay  | y Application               | Home                           | Check Codes           | Contact Us +      | About                           | Help                    | Launchpad                           |                               |                                                      |                                                          |                                             |                               |                            |                         |
| ✓ Checked 0  | Code                        |                                |                       |                   |                                 |                         |                                     |                               |                                                      |                                                          |                                             |                               |                            |                         |
| Results      |                             |                                |                       |                   |                                 |                         |                                     |                               |                                                      |                                                          |                                             |                               |                            |                         |
| Type of Code | Code                        | Participation Status           |                       |                   |                                 |                         |                                     |                               |                                                      |                                                          |                                             |                               |                            |                         |
| NDC Code     | 00781714687                 | Unknown Code. To learn more, p | lease call our servic | e center at 1-800 | -733-8387                       |                         |                                     |                               |                                                      |                                                          |                                             |                               |                            |                         |
|              |                             | Chec                           | k Codes               | ✓ Cł              | necked C                        | Code                    |                                     |                               |                                                      |                                                          |                                             |                               |                            |                         |
|              |                             |                                |                       | <b>R</b>          | esults                          |                         |                                     |                               |                                                      |                                                          |                                             |                               |                            |                         |
|              |                             |                                |                       | Туре              | of Code                         |                         | Code                                |                               | Participatio                                         | n Status                                                 |                                             |                               |                            |                         |
|              |                             |                                |                       |                   | ode                             |                         | S72.04                              | 44G                           | No - This is                                         | not covered by CHA                                       | MPVA.                                       |                               |                            |                         |
|              |                             |                                |                       | Warnin<br>any dru | ig: Results o<br>ig, medical ti | of any sea<br>treatment | arch using this<br>t or piece of du | application a<br>rable medica | e current at the tim<br>l equipment. All reir<br>Che | e of use only and do<br>nbursement rates qu<br>ick Codes | not constitute an a<br>oted by this applica | authorization<br>ation are su | h by the VA<br>bject to ch | A to purchase<br>lange. |
|              |                             |                                |                       |                   |                                 |                         |                                     |                               |                                                      |                                                          |                                             |                               |                            |                         |

### **Accessing information on CHAMPVA**

You can easily access additional resources about the CHAMPVA program from the app. On the home screen, tap either:

- CHAMPVA Website The CHAMPVA website will open in your preferred web browser.
- **CHAMPVA Guide** The CHAMPVA Guide PDF will open in your preferred web browser providing you with information about eligibility, benefit information and costs.

| U.S. Department<br>of Veterans Affairs                                                                                          |                                          |                                          |                                                |                               |                          |                     |
|----------------------------------------------------------------------------------------------------|------------------------------------------|------------------------------------------|------------------------------------------------|-------------------------------|--------------------------|---------------------|
| CHAMPVA Pay Application                                                                                                    | Home                                     | Check Codes                              | Contact Us +                                   | About                         | Help                     | Launchpad           |
| CHAMPVA Pay Application                                                                                                    |                                          |                                          |                                                |                               |                          |                     |
| Welcome to CHAMPVA Pay Medica                                                                                                   | I Code Ve                                | rifier                                   |                                                |                               |                          |                     |
| This application accepts a medical code (CPT/ICD-10/NDC/H<br>'Check Codes' on the navigation bar or button below to get sta     | CPCS-DME) and inted.                     | will provide its reim                    | bursement status                               | in CHAMP                      | VA. Pleas                | e select the        |
| Please find more information about the CHAMPVA program the                                                                      | nrough the CHAM                          | IPVA website or the                      | CHAMPVA Guide                                  | э.                            |                          |                     |
| Warning: Results of any search using this application are curr<br>any drug, medical treatment or piece of durable medical equip | rent at the time of<br>ment. All reimbur | use only and do no<br>sement rates quote | ot constitute an aut<br>ed by this application | thorization I<br>on are subje | by the VA<br>ect to char | to purchase<br>nge. |
|                                                                                                    | Check                                    | Codes                                    |                                                |                               |                          |                     |

# **Help and Additional Information**

### Additional Training Materials for the CHAMPVA Pay App

More resources, including a Quick Start Guide, Slideshow and FAQs, can be found on **mobile.va.gov/appstore** and search for the app to access the resources.

#### **Help Desk Information**

If you need assistance with the CHAMPVA Pay App, dial **1-877-470-5947** to speak with a VA representative. For TTY assistance, dial 711.

### **Emergencies**

If you feel your information may have been compromised, contact your local VA facility to get contact information for your Privacy Officer. To locate your local VA facility, visit VA's Facility Locator: **http://www.va.gov/directory/guide/ home.asp?iflash=1**.

**NOTE:** You should never use this app in an emergency. If you encounter an emergency, call your local medical center or dial 911 immediately.

-----

# Appendices

### **Appendix #1: Project References**

This app was developed according to an approved concept paper. It was tested in a demo environment to ensure optimal functionality.

### **Appendix #2: Glossary**

**App** – An application, or software program, that can be accessed through a website or mobile device and is designed to fulfill a particular purpose.

**CPT** – Current Procedural Terminology

DME – Durable Medical Equipment

EULA – End User License Agreement

ICD-10 Code – International Classification of Diseases, Tenth Revision

NDC - National Drug Code

VA - Department of Veterans Affairs

**VA Mobile Health** – An initiative that aims to improve the health of Veterans by providing technologies that will expand care beyond the traditional office visit and includes the creation of secure mobile apps that will leverage the popularity of wireless technologies to support Veterans, Caregivers and VA care teams. [For more information, visit: <u>mobile.va.gov</u>.]